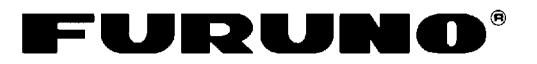

# RADAR MODELE 1623 Guide de l'opérateur

L'objet du présent guide de l'opérateur est d'indiquer les procédures d'utilisation de base de cet équipement. Pour plus d'informations, reportez-vous au manuel de l'opérateur.

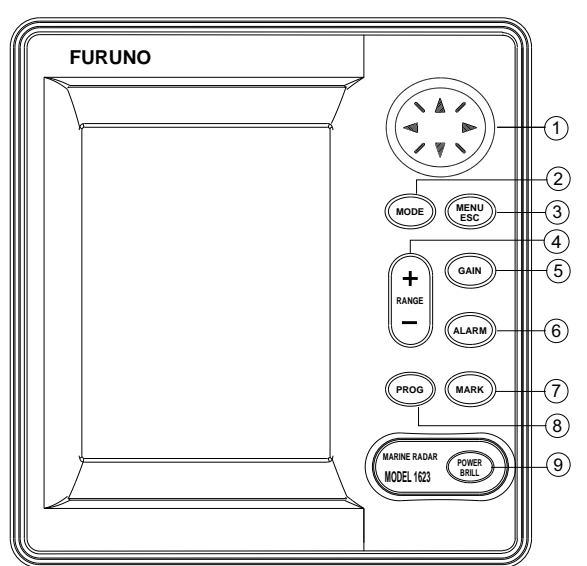

- Sélectionne les éléments du menu et règle le marqueur variable (VRM), l'alidade électronique (EBL)et le curseur.
- ② Sélectionne le mode affichage.
- 3 Ouvre/ferme le menu et permet de quitter la fonction en cours.
- ④ Sélectionne l'échelle de base de l'écran.
- ⑤ Règle le gain.
- 6 Active/désactive l'alarme de surveillance.
- O Exporte la position L/L vers le système de navigation et enregistre la position sélectionnée en tant que waypoint.
- 8 Raccourci menu.
- Pression prolongée : met l'équipement sous/hors tension.
  Pression brève : règle le contraste et la brillance de l'écran.

### Mise sous/hors tension

**Mise sous tension :** Maintenez la touche [POWER/BRILL] enfoncée pendant au moins une seconde pour mettre l'équipement sous tension.

**Mise hors tension :** Maintenez la touche [POWER/BRILL] enfoncée jusqu'à ce que l'écran s'éteigne.

# Réglage du contraste et de la brillance

 Appuyez brièvement sur la touche [POWER/BRILL] pour afficher la fenêtre relative au réglage du contraste et de la brillance.

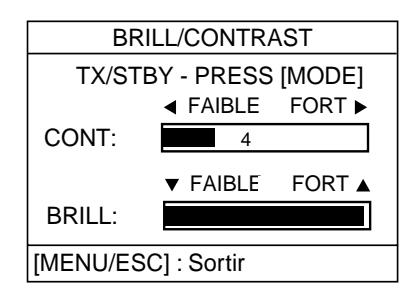

- Contraste : appuyez sur la flèche droite ou sur la flèche gauche Brillance : appuyez sur la flèche haut ou sur la flèche bas.
- 3. Appuyez sur la touche [MENU/ESC] pour terminer.

#### Transmission et mise en veille

- Appuyez brièvement sur la touche [POWER/BRILL] pour afficher la fenêtre relative au réglage du contraste et de la brillance.
- Appuyez sur la touche [MODE] pour alterner entre mise en veille et transmission.
- 3. Appuyez sur la touche [MENU/ESC] pour terminer.

FURUNO ELECTRIC CO., LTD. NISHINOMIYA, JAPAN

## Sélection de l'échelle

Appuyez sur la touche [RANGE+] ou sur la touche [RANGE-] pour sélectionner une échelle.

# Réglage automatique de la sensibilité

1. Appuyez à plusieurs reprises sur la touche [GAIN] jusqu'à ce que l'écran représenté ci-dessous s'affiche.

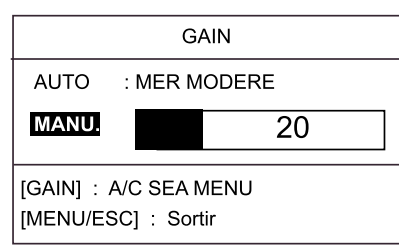

- 2. Appuyez sur la flèche haut pour sélectionner AUTO.
- Appuyez sur la flèche droite pour ouvrir la fenêtre d'options de gain automatiques.
- Appuyez sur la flèche haut ou sur la flèche bas pour sélectionner MER FORTE, MER MODEREE ou MER CALME selon le cas.
- 5. Appuyez sur la flèche gauche pour finir.

### Suppression automatique des échos de vagues

 Appuyez à plusieurs reprises sur la touche [GAIN] jusqu'à ce que l'écran représenté ci-dessous s'affiche.

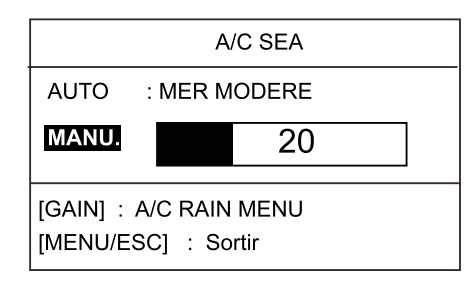

- 2. Fenêtre de réglage A/C SEA
- 3. Appuyez sur la flèche haut pour sélectionner AUTO.

- Appuyez sur la flèche droite pour ouvrir la fenêtre d'options A/C SEA automatiques.
- Appuyez sur la flèche haut ou sur la flèche bas pour sélectionner MER FORTE, MER MODEREE ou MER CALME selon le cas.
- 6. Appuyez sur la flèche gauche pour finir.

# Suppression des échos de pluie

1. Appuyez à plusieurs reprises sur la touche [GAIN] jusqu'à ce que l'écran représenté ci-dessous s'affiche.

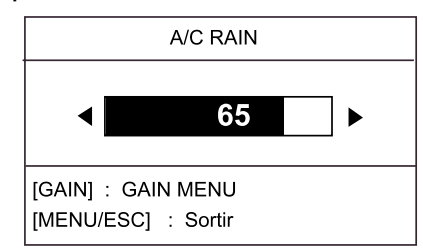

- Tout en observant l'écran et l'indicateur de réglage, appuyez sur la flèche droite ou sur la flèche gauche pour régler A/C RAIN. Le réglage varie de 0 à 100. Attention au risque de perte des échos faibles.
- 3. Appuyez sur la touche [MENU/ESC] pour terminer.

### Mesure de la distance avec le marqueur variable (VRM) et mesure du relèvement avec l'alidade électronique (EBL)

1. Appuyez sur la touche [MARK] pour afficher le menu Marque.

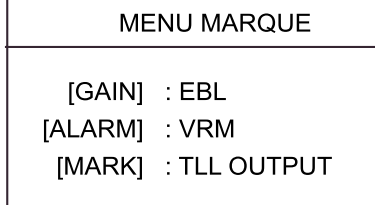

2. **Distance :** appuyez sur la touche [ALARM] pour afficher le marqueur variable.

Utilisez les touches de direction pour positionner le marqueur variable sur l'angle intérieur de la cible.

 Relèvement : appuyez sur la touche [GAIN] pour afficher l'alidade électronique.

> Utilisez les touches de direction pour placer l'alidade électronique au milieu de la cible. Même opération pour annuler VRM et EBL.

### Déplacement et zoom

- Utilisez les touches de direction pour positionner le curseur à l'endroit où vous souhaitez déplacer votre bateau ou zoomer.
- 2. Appuyez sur la touche [MODE].

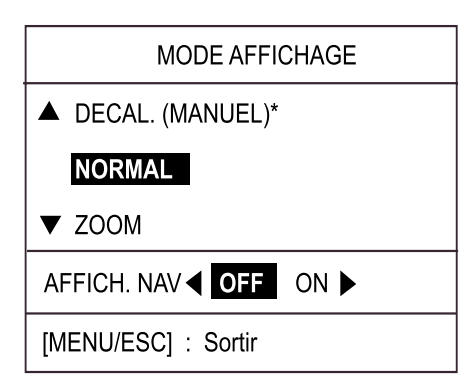

- Appuyez sur la flèche haut pour sélectionner DECAL. (MANUEL) ou sur la flèche bas pour sélectionner ZOOM.
- 4. Appuyez sur la touche [MENU/ESC] pour fermer le menu.

#### **Rejet des interférences**

- 1. Appuyez sur la touche [MENU/ESC].
- Appuyez sur la flèche haut ou sur la flèche bas pour sélectionner REJET INTERFER. sur la page 1.
- 3. Appuyez sur la flèche droite.
- Appuyez sur la flèche haut ou sur la flèche bas pour sélectionner AUCUN, FAIBLE, MOYEN ou FORT selon le cas.
- 5. Appuyez sur la touche [MENU/ESC] pour terminer.

#### Suppression de la ligne de foi

- 1. Appuyez sur la touche [MENU/ESC] pour ouvrir le menu Utilisateur.
- Appuyez sur la flèche haut ou sur la flèche bas pour sélectionner SUP. LIGNE DE FOI sur la page 2.
- 3. Appuyez sur la flèche droite pour supprimer la ligne de foi.
- 4. Appuyez sur la touche [MENU/ESC] pour terminer.

#### Sillages

- 1. Appuyez sur la touche [MENU/ESC].
- 2. Appuyez sur la flèche haut ou sur la flèche bas pour sélectionner SILLAGE sur la page 2.
- 3. Appuyez sur la flèche droite pour ouvrir la fenêtre d'options.
- Appuyez sur la flèche haut ou sur la flèche bas pour sélectionner le temps approprié.
- 5. Appuyez sur la flèche gauche.
- 6. Appuyez sur la touche [MENU/ESC] pour terminer.

#### Grossisseur d'écho

- 1. Appuyez sur la touche [MENU/ESC].
- Appuyez sur la flèche haut ou sur la flèche bas pour sélectionner GROSSISSEUR ECHO sur la page 1.
- 3. Appuyez sur la flèche droite pour ouvrir la fenêtre d'options.
- Appuyez sur la flèche haut ou sur la flèche bas pour sélectionner AUCUN, FAIBLE ou FORT selon le cas.
- 5. Appuyez sur la touche [MENU/ESC] pour terminer.

### Alarme de surveillance

- 1. Utilisez les touches de direction pour positionner le curseur dans l'angle supérieur gauche de la zone, puis appuyez sur la touche [ALARM].
- 2. Utilisez les touches de direction pour positionner le curseur dans l'angle inférieur droit de la zone, puis appuyez sur la touche [ALARM].

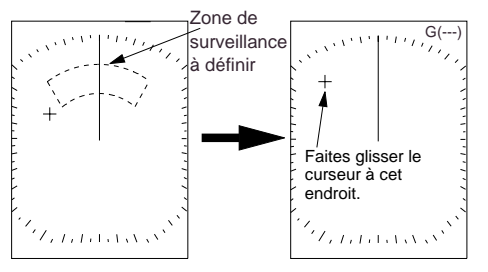

Evaluez mentalement la 1) Faites glisser le curseur zone de surveillance à définir.

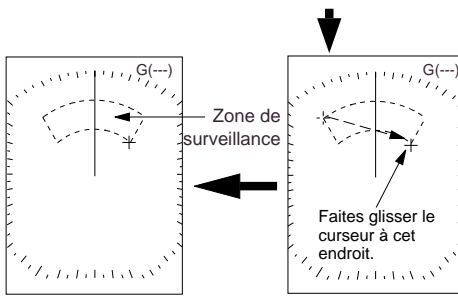

est créée.

La zone de surveillance 2) Faites glisser le curseur sur l'angle inférieur droit de la zone et appuyez sur [ALARM].

sur l'angle supérieur

gauche de la zone et

appuyez sur [ALARM].

### **Touche PROG**

- 1. Appuyez sur la touche [PROG].
- La fonction que vous avez affectée à la 2. touche programma apparaît. Utilisez la fonction.
- 3. Appuyez sur la touche [MENU/ESC] pour terminer.

## **Veille Périodique**

- 1. Appuyez sur la touche [MENU/ESC].
- 2. Appuyez sur la flèche haut ou sur la flèche bas pour sélectionner PERIODE VEILLE sur la page 2.
- 3. Appuyez sur la flèche droite.
- 4. Appuyez sur la flèche haut ou sur la flèche bas pour sélectionner le délai entre deux veilles approprié.
- 5. Appuyez sur la touche [MENU/ESC] pour terminer.